Maine Health Data Organization

# CHAPTER 300: ORGANIZATIONAL DATA

## **REVISION HISTORY**

| Date    | Version | Description    |
|---------|---------|----------------|
| 4/14/22 | 1       | First Version  |
| 4/20/23 | 2       | Second Version |

## CONTENTS

| Overview                                         | 3 |
|--------------------------------------------------|---|
| Definitions of Data Elements                     | 3 |
| Requirements                                     | 5 |
| Entity Types and Responsibilities                | 5 |
| Accessing the Portal & Browser Requirements      | 5 |
| Submitter Registration                           | 6 |
| Portal Log In                                    | 6 |
| Users Associated with More than One Organization | 7 |
| Portal Email Notifications                       | 7 |
| How to Validate Organization Information         | 8 |
| Identifying Relationships and Required Actions   | 8 |
| Reviewing Organizational Information1            | 2 |
| Editing Organizational Information1              | 3 |
| Adding, Editing, or Deleting NPI(s)1             | 5 |
| Editing the Primary Taxonomy1                    | 6 |
| Adding Practices1                                | 6 |
| Deleting Practices                               | 7 |
| Editing Employed or Affiliated Physicians1       | 9 |

| Manually Adding Employed or Affiliated Physicians                  | 21 |
|--------------------------------------------------------------------|----|
| Bulk Importing Employed or Affiliated Physicians                   | 23 |
| Adding Affiliated Practices                                        | 24 |
| Requesting an Extension                                            | 26 |
| Final Verification of the Accuracy of the Organization Information | 27 |
| Troubleshooting                                                    | 27 |
| Technical Support and Completion Help                              | 27 |
| Compliance Assistance                                              | 27 |
| Appendix                                                           | 28 |
| Primary Taxonomy Codes and Descriptions                            | 28 |

## OVERVIEW

**The Maine Health Data Organization (MHDO) is required by Maine law to** maintain a useful, objective, reliable and comprehensive health information database that is used to improve the health of Maine citizens and to issue reports promoting public transparency of health care quality, costs, and outcomes. The MHDO makes data publicly available and accessible to the broadest extent, consistent with the laws protecting individual privacy and proprietary information. Acceptable uses of MHDO Data include, but are not limited to, study of health care costs, utilization, and outcomes; benchmarking; quality analysis; longitudinal research; other research; and administrative or planning purposes. As a data submitter, you provide essential data for these efforts.

The MHDO is implementing a submission system for the collection of Chapter 300 organizational data, which were previously collected manually via Chapter 630, *Uniform System for Reporting Baseline Information and Restructuring Occurrences for Maine Hospitals and Parent Entities*. As such, every multi-health system, parent, and hospital shall review and update their baseline organizational information annually via the new online MHDO Hospital Data Portal: <a href="https://mhdo.maine.gov/hospital\_portal/">https://mhdo.maine.gov/hospital\_portal/</a>

MHDO Rule Chapter 300, *Uniform Reporting System for Hospital Financial Data* is available on the MHDO website: <u>Statutes and Rules</u>

This manual provides instructions for how to validate organization data through the MHDO's Hospital Data Portal.

## DEFINITIONS OF DATA ELEMENTS

- Address The entity's street address, city, state, and zip code.
- Affiliate Of or Affiliated With A person, organization, or entity who directly or indirectly controls or is controlled by, or is under common control with, the person specified.
- **Credentials** The professional credentials of the individual provider such as MD, DO, PA, NP, CNP, DNP, etc.
- **Employed/Affiliated Physician** The name of an individual provider that is on the payroll of a hospital or practice, making them employed or affiliated. If an entity has multiple NPIs and a physician has at least one of those NPIs, the physician will get affiliated with the entity.
- **End Date** The month, day, and year a physician stopped working at a hospital and/or practice. If a physician is employed or affiliated with multiple hospitals or practices, the end date is unique to each entity.
- **Entities** All-encompassing term used to describe health systems, parents, local health systems, hospitals, and practices.
- **Fax** The fax number for consumers to contact the entity.

- **Health System** Multi-health system that delivers health care services via hospitals, physician practices, specialty care practices, primary care practices and individual physicians.
- Hospital The name of the hospital that delivers health care services.
- **Local Health System** The name of a system within a multi-health system that delivers health care services via hospitals, physician practices, specialty care practices, primary care practices, and individual physicians.
- **Multi-Health System** Multi-health system that delivers health care services via hospitals, physician practices, specialty care practices, primary care practices and individual physicians.
- **National Provider Identifier (NPI)** The unique 10-digit code identified for the entity and individual provider, as enumerated in the NPPES. The relationship between individual providers and an entity is based on medical claims where the individual provider is the rendering provider, and the entity is the billing provider.
- **On CompareMaine** Indicates if the hospital or practice is publicly displayed on <u>CompareMaine</u>, the State of Maine's healthcare transparency website.
- **Parent Entity** An organization that has a controlling interest in another organization.
- **Phone** The phone number for consumers to contact the entity.
- **Practices** The name of physician, specialty care, or primary care practice that delivers health care services. If an individual physician has incorporated themselves (Inc, LLC, etc.), they may appear nested within a health system, hospital, or practice.
- **Primary Taxonomy Code and Description** The primary National Uniform Claim Committee (NUCC) healthcare provider taxonomy code used by the hospital, practice, and employed/affiliated physician.
- **Provider First Name** Individual first name.
- **Provider Last Name** Individual last name.
- **Provider Middle Name or Initial** Individual middle name or initial.
- **Provider Prefix** Prefix to individual name.
- **Provider Suffix** Suffix to individual name; used to capture the generation of the individual.
- **Start Date** The month, day, and year a physician began working for the hospital and/or practice. If a physician is employed or affiliated with multiple hospitals or practices, the start date is unique to each entity.
- **Verified** Indicates that the information for the entity and any affiliated practices and employed or affiliated physicians is correct.
- **Website** The URL for the entity's website.

## REQUIREMENTS

#### ENTITY TYPES AND RESPONSIBILITIES

Practices affiliated or unaffiliated with a health system, parent entity, or hospital need to be individually reviewed, edited, verified, or removed.

#### • Health Systems

- Review, edit, and validate their baseline organizational information
- Review the list of affiliated local health systems, hospitals, and practices
- Review, edit, and validate the baseline organizational information for practices that are unaffiliated with hospitals
- Review, edit, and validate the list of physicians that are employed or affiliated with practices that are unaffiliated with hospitals
- Add and delete an entity

#### • Parent Entities

- Review, edit, and validate their baseline organizational information
- Review the list of affiliated hospitals and practices
- Review, edit, and validate the baseline organizational information for practices that are unaffiliated with hospitals
- Review, edit, and validate the list of physicians that are employed or affiliated with practices that are unaffiliated with hospitals
- Add and delete an entity
- Hospitals
  - Review, edit, and validate their baseline organizational information
  - Review, edit, and validate the list of affiliated practices and their baseline organizational information
  - Add and delete an entity
  - Review, edit, and validate the list of physicians that are employed or affiliated with hospitals and affiliated practices
  - Add and delete physicians that are employed or affiliated with hospitals and affiliated practices

Some entities, such as skilled nursing facilities, may be listed as "Optional" in the status column because they are optional to validate based on the current rule, though still helpful to list for relationship purposes.

#### ACCESSING THE PORTAL & BROWSER REQUIREMENTS

The MHDO Hospital Data Portal URL is: <u>https://mhdo.maine.gov/hospital\_portal/</u>

The following is a list of minimum required browser settings:

- Screen Resolution: Optimized for 800x600 or higher
- JavaScript: Required
- Cookies: Required
- Security: SSL/Certificate required for access to restricted resources
- Internet Explorer Compatibility View: Turn Off

#### SUBMITTER REGISTRATION

If you do not know who the pre-registered user for your organization is, please contact the MHDO Help Desk. Additional people who need user accounts for your organization need to be requested through the MHDO Help Desk. Please contact the Help Desk at <u>mhdohelp@hsri.org</u> with this information to set up a new Chapter 300 Organizational user:

- Name
- Company Name
- Job Title
- Email
- Phone Number
- Health System, Parent, and/or Hospital(s) the user is affiliated with

#### PORTAL LOG IN

Existing users of the MHDO Hospital Data Portal (<u>https://mhdo.norc.org/hospital\_portal</u>) may use their current username and password to login to the Portal to access the Organization Data. New, pre-registered users will receive a notification email from <u>portal@mhdo.maine.gov</u> with their username and temporary password. If the user account is new, the email will be sent to the address provided during the registration request.

|          | Information   Insight   Improvement |
|----------|-------------------------------------|
|          | HOSPITAL DATA PORTAL                |
|          |                                     |
| Log In   |                                     |
|          |                                     |
| Username | *                                   |
|          |                                     |
|          |                                     |
| Password | *                                   |
|          |                                     |
|          |                                     |
|          |                                     |

After logging in to the Portal with the temporary password, the user can create a new password by clicking on the username in the upper right corner of the screen, where it reads, "Hello [username]":

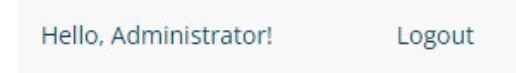

Complete the form by entering the new password, with a minimum of six characters, re-entering the password to confirm the passwords match correctly, and clicking "Change" to save the changes. Once saved, the new password is in effect.

| Change Password                            |  |        |
|--------------------------------------------|--|--------|
| You're logged in as <b>Administrator</b> . |  |        |
| Change Password Form                       |  |        |
| New password                               |  |        |
|                                            |  |        |
| Confirm new password                       |  |        |
|                                            |  |        |
|                                            |  |        |
| Change                                     |  | Cancel |

### USERS ASSOCIATED WITH MORE THAN ONE ORGANIZATION

A single user can be associated with more than one organization in the MHDO Hospital Data Portal. If your user account is associated with more than one organization, you can switch the organization you are viewing by clicking the organization's name from the Organization Data Home Page. All organizations you are associated with will be displayed and can be selected.

| MHDO Maine Health<br>Data Organization | Hospital Data Portal                                                            |
|----------------------------------------|---------------------------------------------------------------------------------|
| Home - Organization Data               | Organization Data Home                                                          |
| Home - Hospital Data Portal            | Welcome to the Maine Health Data Organization Hospital Data Portal.             |
| Calais Community Hospital              | Your account is associated with the following entities:                         |
| Organization Data                      | <u>Calais Community Hospital</u> (selected) <u>Down East Community Hospital</u> |
| Help                                   |                                                                                 |
| Contact                                |                                                                                 |
| User Manual                            | © Maine Health Data Organization 2022                                           |

If your user account is currently associated with a single organization but needs to be associated with one or more other organizations, please contact the MHDO Help Desk at <u>mhdohelp@hsri.org</u> with the information below:

- User Name (First and Last)
- Organization Name(s)
- Email
- Phone Number

#### PORTAL EMAIL NOTIFICATIONS

The MHDO sends notifications to system users (e.g.: notifying them of registration and submission deadlines, and late data). All system notification emails will come from <u>portal@mhdo.maine.gov</u>.

This is an unmonitored outbound email address and should not be replied to. Instead email the Help Desk (<u>mhdohelp@hsri.org</u>) with any questions.

## HOW TO VALIDATE ORGANIZATION INFORMATION

The features and functionality for Organization Data in the MHDO Hospital Data Portal are consistent, no matter if you're a health system, parent, or hospital user. Practices affiliated or unaffiliated with a health system or hospital need to be individually reviewed, edited, verified, or removed.

#### IDENTIFYING RELATIONSHIPS AND REQUIRED ACTIONS

#### Номе

Upon logging into the Portal, a user will see the Welcome screen, with the "Organization Data" in the left navigation:

| MHDO Maine Health<br>Data Organization | Hospital Data Portal                                                |
|----------------------------------------|---------------------------------------------------------------------|
| Home - Organization Data               | Organization Data Home                                              |
| St. Mary's Health System               | Welcome to the Maine Health Data Organization Hospital Data Portal. |
| Organization Data                      | St. Mary's Health System                                            |
| Help                                   |                                                                     |
| Contact                                |                                                                     |
| Ch. 300 Org User Manual                |                                                                     |
| Ch. 300 Org FAQ                        | © Maine Health Data Organization 2023                               |
| Ch. 300 Org Webinar                    |                                                                     |

### ORGANIZATION DATA

Clicking "Organization Data" will bring users to the main page that outlines the relationships of health systems with local health systems, parent entities, hospitals, and/or practices. To distinguish the relationships among them, the list of entities is indented and a +/- sign appears next to an entity's name to expand or collapse any affiliated entities. By default, the structure is expanded to show all relationships, statuses, and the current year.

#### Organization Data

| This table reflects the organizational structure of health systems and parent entitles, including the relationships with local health systems, hosp modify your organizations' hierarchical relationships.                          | itals, and practices. <b>Please contact the <u>MHDO Help</u></b> | Desk if you need to |
|----------------------------------------------------------------------------------------------------|------------------------------------------------------------------|---------------------|
| The status column indicates if action is required:                                                                                                    |                                                                  |                     |
| <ul> <li>Compliant – the organizational information and the respective employed or affiliated physicians were verified during the annual review a</li> <li>Not Compliant – the annual review and verification is needed.</li> </ul> | and are accurately displayed.                                    |                     |
| YEAR: STATUS:                                                                                                    |                                                                  |                     |
| 2023 × All                                                                                                    |                                                                  | ~                   |
| Click the + symbol after an organization's name to view affiliated entities and click the – symbol to minimize the view.                                                                                                    |                                                                  |                     |
| Collapse All   Expand All                                                                                                    |                                                                  |                     |
| Entity Name                                                                                                    | Status                                                           | Actions             |
| St. Mary's Health System                                                                                                    | Not Compliant                                                    | Review              |
| Auborn Office Building (St. Mary's Health System)                                                                                                    | Not Compliant                                                    | Review              |
| + Community Clinical Services                                                                                                    | Not Compliant                                                    | Review              |
| Corinne Croteau Lepage Women's Health Pavilion                                                                                                    | Not Compliant                                                    | Review              |
| F.R. Lepage Conference Center Medical Office Building                                                                                                    | Not Compliant                                                    | Review              |
| Neighborhood Housing Initiative                                                                                                    | Not Compliant                                                    | Review              |
| St. Mary's Auburn Campus                                                                                                    | Not Compliant                                                    | Review              |
| St. Mary's Center for Family Medicine at Mollison Way                                                                                                    | Not Compliant                                                    | Review              |
| St. Mary's Center for Family Urology at Rumford                                                                                                    | Not Compliant                                                    | Review              |
| St. Mary's Center for Hyperbaric and Wound Care                                                                                                    | Not Compliant                                                    | Review              |
| St. Mary's Center for Joint Replacement                                                                                                    | Not Compliant                                                    | Review              |
| St. Mary's Center for Orthopaedics - Portland                                                                                                    | Not Compliant                                                    | Review              |
| St. Mary's Center Urgent Care                                                                                                    | Not Compliant                                                    | Review              |
| + St. Mary's d'Youville Pavilion                                                                                                    | Optional                                                         | Review              |
| St. Mary's Integrative Medicine                                                                                                    | Not Compliant                                                    | Review              |
| St. Mary's Medical Offices                                                                                                    | Not Compliant                                                    | Review              |
| St. Mary's Neurology Associates                                                                                                    | Not Compliant                                                    | Review              |
| St. Mary's Poland Family Practice                                                                                                    | Not Compliant                                                    | Review              |
| - St. Mary's Regional Medical Center                                                                                                    | Not Compliant                                                    | Review              |
| Auburn Medical Associates                                                                                                    | Not Compliant                                                    | Review              |
| Dr. Richard Kappelmann Practice                                                                                                    | Not Compliant                                                    | Review              |

Click the +/- signs next to an entity's name to show or hide affiliated practices. If a +/- sign doesn't appear next to an entity's name, there are no affiliated practices.

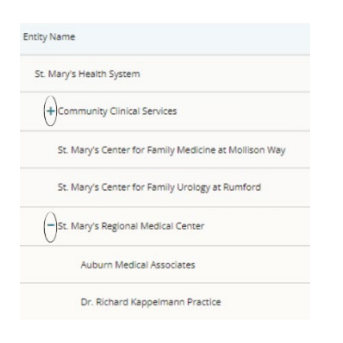

Users may use the drop downs to sort by "Year" and "Status" to view the entities that have validated their information (Compliant) in a select year, and which need review and verification (Not Compliant).

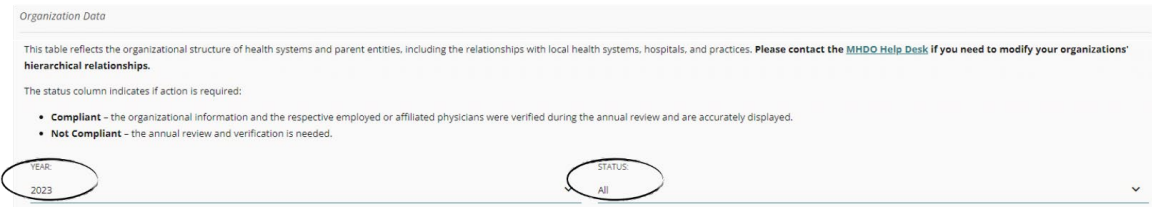

If entities are incorrectly associated with one another, please click "Delete" next to the entity's name and follow the instructions on <u>page 17</u> to delete practices.

| St. Mary's Health System                                                                   |                           |          |       |       |               | Edit Verify            |
|--------------------------------------------------------------------------------------------|---------------------------|----------|-------|-------|---------------|------------------------|
| Address: 93 Campus Avenue, Lewiston, Maine 0424<br>Phone: 207-777-8100<br>Fax:<br>Website: | 10                        |          |       |       |               |                        |
| Hospitals                                                                                  |                           |          |       |       |               | Add Hospital           |
| Name                                                                                       | Address                   | City     | State | ZIP   | Status        | Action                 |
| St. Mary's Regional Medical Center                                                         | 93 Campus Avenue          | Lewiston | Maine | 04240 | Not Compliant | Review   Edit   Delete |
| Practices Unaffiliated with a Hospital                                                     |                           |          |       |       |               | Add Practice           |
| Name                                                                                       | Address                   | City     | State | ZIP   | Status        | Action                 |
| Community Clinical Services                                                                | 57 Birch Street Suite 201 | Lewiston | Maine | 04240 | Not Compliant | Review   Edit   Delete |
| St. Mary's Residences                                                                      | 100 Campus Avenue         | Lewiston | Maine | 04240 | Not Compliant | Review   Edit( Delete  |

To begin review and verification, click "Review" in the "Actions" column:

| Entry Name                                            | Status        | Actions |
|-------------------------------------------------------|---------------|---------|
| Sr. Mary's Health System                              | Not Compliant | Review  |
| Auborn Office Building (St. Mary's Health System)     | Not Compliant | Review  |
| + Community Clinical Services                         | Not Compliant | Review  |
| Corinne Croteau Lepage Women's Health Pavilion        | Not Compliant | Review  |
| F.R. Lepage Conference Center Medical Office Building | Not Compliant | Review  |
| Neighborhood Housing Initiative                       | Not Compliant | Review  |
| St. Mary's Auburn Campus                              | Not Compliant | Review  |
| St. Mary's Center for Family Medicine at Mollison Way | Not Compliant | Review  |
| St. Mary's Center for Family Urology at Rumford       | Not Compliant | Review  |
| St. Many's Center for Hyperbaric and Wound Care       | Not Compliant | Review  |
| St. Mary's Center for Joint Replacement               | Not Compliant | Review  |
| St. Mary's Center for Orthopaedics - Portland         | Not Compliant | Review  |
| St. Mary's Center Urgent Care                         | Not Compliant | Review  |
| + St. Many's d'Youville Pavilion                      | Optional      | Review  |
| St. Mary's Integrative Medicine                       | Not Compliant | Review  |
| Sc. Mary's Medical Offices                            | Not Compliant | Review  |
| St. Mary's Neurology Associates                       | Not Compliant | Review  |
| St. Mary's Poland Family Practice                     | Not Compliant | Review  |
| - St. Mary's Regional Medical Center                  | Not Compliant | Review  |
| Auburn Medical Associates                             | Not Compliant | Review  |
| Dr. Richard Kappelmann Practice                       | Not Compliant | Review  |

#### NAVIGATION

You will see breadcrumbs (a text path indicating your location in the portal) at the top of the summary page. These also act as a visual confirmation of the entity that is being reviewed and its affiliated relationships:

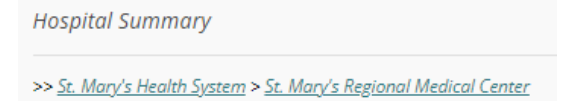

#### **NOTIFICATIONS**

The block of information at the top of the page contains:

- 1. Notifications indicating the verification status and if verification is required.
- 2. Date and time stamps for when the information was last updated and verified and by whom.

| Information Verified for 2022 √                |
|------------------------------------------------|
| Last updated: 9/23/2022 at 12:26 PM by pbeaule |
| Last verified: 9/28/2022 at 5:54 AM by pbeaule |
| Health System Summary                          |
| Vernication Needed for 2023!                   |
| Request an extension                           |
| Last updated: 4/6/2022 at 3:49 PM by UNKNOWN   |
| Last verified: -                               |

Verification Needed for 2023! Request an extension Last updated: 4/6/2022 at 3:49 PM by UNKNOWN Last verified: -

3. Link to directly submit a request for an extension through the portal:

If an extension request has been made, the status will be visible as pending approval or approved:

Verification Needed for 2023! Extension until: 6/15/2023 - Pending approval Last updated: 4/6/2022 at 3:49 PM by UNKNOWN Last verified: - Verification Needed for 2023! Extension until: 6/15/2023 Last updated: 4/6/2022 at 3:49 PM by UNKNOWN Last verified: -

Details for requesting an extension are on page 26.

#### **REVIEWING ORGANIZATIONAL INFORMATION** The Hospital Summary looks like this:

| Hospital Summary                                                                                                    |                                                                                                    |                                                               |          |          |       |            |             |                        |
|----------------------------------------------------------------------------------------------------|----------------------------------------------------------------------------------------------------|---------------------------------------------------------------|----------|----------|-------|------------|-------------|------------------------|
| > <u>St. Mary's Health System</u> > <u>St. Mary's Regional I</u>                                                                                                    | Medical Center                                                                                                   |                                                               |          |          |       |            |             |                        |
| Information Verified for 2022 √<br>Last updated: 9/23/2022 at 12:26 PM<br>Last verified: 9/28/2022 at 5:54 AM b                                                                               | l by pbeaule<br>y pbeaule                                                                                        |                                                               |          |          |       |            |             |                        |
| St. Mary's Regional Medical                                                                                                    | Center                                                                                                    |                                                               |          |          |       |            |             | Edit Verify            |
| NPI and Primary Taxonomy:<br>1407242522 : 261QU0200X - Urgent of<br>1447226584 : 282N00000X - General<br>1245292788 : 273R00000X - Psychiat<br>1952306524 : 314000000X - Skilled N<br>Add NPI | Care Clinic/Center <u>F</u><br>Acute Care Hospita<br>ric Hospital Unit <u>Ed</u><br>lursing Facility <u>Edit</u> | Edit   Delete<br>al Edit   Delete<br>lit   Delete<br>  Delete |          |          |       |            |             |                        |
| Address: 93 Campus Avenue, Lewist<br>Phone: 207-777-8100<br>Fax:<br>Website: http://www.stmarysmaine.                                                                                         | on, Maine 04240<br><u>com/</u>                                                                                   |                                                               |          |          |       |            |             |                        |
| On CompareMaine: Yes                                                                                                    |                                                                                                    |                                                               |          |          |       |            |             |                        |
| Name                                                                                                    | tai                                                                                                    | Address                                                       |          | City     | State | ZIP        | Status      | Add Practice           |
| Auburn Medical Associates                                                                                                    |                                                                                                    | 2 Great Falls Plz Ste 21                                      |          | Auburn   | ME    | 04210      | Compliant   | Review   Edit   Delete |
| St. Mary's Center for Cancer and Blood Disorde                                                                                                    | ers                                                                                                    | 93 Campus Ave 12 Wing                                         |          | Lewiston | ME    | 04240      | Compliant   | Review   Edit   Delete |
| St. Mary's Urgent Care                                                                                                    |                                                                                                    | 791 Turner St Unit 2                                          |          | Auburn   | ME    | 04210      | Compliant   | Review   Edit   Delete |
| Dr. Richard Kappelmann Practice                                                                                                    |                                                                                                    | 100 Campus Ave Ste 104                                        |          | Lewiston | ME    | 04240      | Compliant   | Review   Edit   Delete |
| L-A Internal Medicine                                                                                                    |                                                                                                    | 3 Willow Run                                                  |          | Auburn   | ME    | 04210      | Compliant   | Review   Edit   Delete |
| St. Mary's Center for Family Medicine at Molliso                                                                                                    | on Way                                                                                                    | 15 Mollison Way                                               |          | Lewiston | ME    | 04240      | Compliant   | Review   Edit   Delete |
| St. Mary's Neurology Associates                                                                                                    |                                                                                                    | 99 Campus Ave Ste 402                                         |          | Lewiston | ME    | 04240      | Compliant   | Review   Edit   Delete |
| St. Mary's Center for Orthopedics                                                                                                    |                                                                                                    | 15 Gracelawn Rd Ste 101                                       |          | Auburn   | ME    | 04210      | Compliant   | Review   Edit   Delete |
| St. Mary's Orthopedics Portland                                                                                                    |                                                                                                    | 117 Auburn St                                                 |          | Portland | ME    | 04103      | Compliant   | Review   Edit   Delete |
| St. Mary's Physiatry                                                                                                    |                                                                                                    | 15 Gracelawn Rd                                               |          | Auburn   | ME    | 04210      | Compliant   | Review   Edit   Delete |
| Poland Family Practice                                                                                                    |                                                                                                    | 1230 Maine St                                                 |          | Poland   | ME    | 04274      | Compliant   | Review   Edit   Delete |
| St. Mary's Pulmonary Medicine                                                                                                    |                                                                                                    | 93 Campus Ave Ste G025                                        |          | Lewiston | ME    | 04240      | Compliant   | Review   Edit   Delete |
| St. Mary's Rheumatology and Integrative Medic                                                                                                    | cine                                                                                                    | 100 Campus Ave Ste 201                                        |          | Lewiston | ME    | 04240      | Compliant   | Review   Edit   Delete |
| St. Mary's Center for Sleep Disorders                                                                                                    |                                                                                                    | 15 Gracelawn Rd Ste 203                                       |          | Auburn   | ME    | 04210      | Compliant   | Review   Edit   Delete |
| St. Mary's Medical Associates                                                                                                    |                                                                                                    | 99 Campus Ave Ste 201                                         |          | Lewiston | ME    | 04240      | Compliant   | Review   Edit   Delete |
| St. Mary's Surgical Associates                                                                                                    |                                                                                                    | 93 Campus Ave 12 Wing                                         |          | Lewiston | ME    | 04240      | Compliant   | Review   Edit   Delete |
| St. Mary's Center for Family Urology                                                                                                    |                                                                                                    | 99 Campus Ave Ste 401                                         |          | Lewiston | ME    | 04240      | Compliant   | Review   Edit   Delete |
| Physicians Employed or Affiliated                                                                                                    | with the Hospital                                                                                                |                                                               |          |          |       | Add Phy    | sician   Bu | lk Import Physicians   |
| NPI First Name Las                                                                                                    | st Name                                                                                                    | Credentials                                                   | Taxonomy |          |       | Start Date | End [       | Date Action            |

207RC0000X - Cardiovascular Disease Physician

207RC0000X - Cardiovascular Disease Physician

2081P2900X - Pain Medicine (Physical Medicine & Rehabilitation) Physician

Baseline organizational information is displayed for each entity including:

M.D.

M.D.

MD

Entity name •

JAMES

SHIVA

STEPHAN

- Billing NPI(s) •
- Primary Taxonomy (for each NPI) •

PARKER

ANNAMALAI

BAMBERGER

1790712982

1972915544

1003881319

1/31/2022

8/23/2021

1/31/2022

Edit | Delete

Edit | Delete

Edit | Delete

- Address
- Phone
- Fax
- Website
- On CompareMaine

| St. Mary's Regional Medical Center                                              | Edit Verify |
|---------------------------------------------------------------------------------|-------------|
| NPI and Primary Taxonomy:                                                       |             |
| 1407242522 : 261QU0200X - Urgent Care Clinic/Center <u>Edit</u>   <u>Delete</u> |             |
| 1447226584 : 282N00000X - General Acute Care Hospital <u>Edit   Delete</u>      |             |
| 1245292788 : 273R00000X - Psychiatric Hospital Unit <u>Edit   Delete</u>        |             |
| 1952306524 : 314000000X - Skilled Nursing Facility <u>Edit   Delete</u>         |             |
| Add NPI                                                                         |             |
| Address: 93 Campus Avenue, Lewiston, Maine 04240                                |             |
| Phone: 207-777-8100                                                             |             |
| Fax:                                                                            |             |
| Website: http://www.stmarysmaine.com/                                           |             |
| On CompareMaine: Yes                                                            |             |

In addition to viewing the information on the summary page, users may scroll down to the "Practices Affiliated (or Unaffiliated) with the Hospital" section and click "Review" to see all organizational information for a practice such as physicians employed or affiliated with the practice and any other affiliated practices.

| Practices Affiliated with the Hospital Add Practic |                          |          |       |       | Add Practice |                        |
|----------------------------------------------------|--------------------------|----------|-------|-------|--------------|------------------------|
| Name                                               | Address                  | City     | State | ZIP   | Status       | Action                 |
| Auburn Medical Associates                          | 2 Great Falls Piz Ste 21 | Auburn   | ME    | 04210 | Compliant    | Review Edit   Delete   |
| St. Mary's Center for Cancer and Blood Disorders   | 93 Campus Ave 12 Wing    | Lewiston | ME    | 04240 | Compliant    | Review   Edit   Delete |
| St. Mary's Urgent Care                             | 791 Turner St Unit 2     | Auburn   | ME    | 04210 | Compliant    | Review   Edit   Delete |
| Dr. Richard Kappelmann Practice                    | 100 Campus Ave Ste 104   | Lewiston | ME    | 04240 | Compliant    | Review   Edit   Delete |

### Editing Organizational Information

Clicking "Edit" at the top right of a summary page allows a user to make changes to a health system, parent entity, or hospital's information:

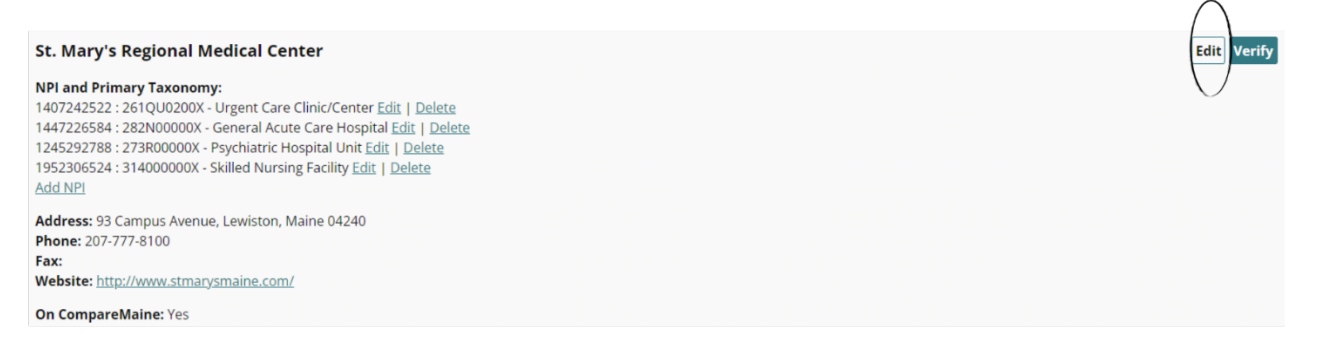

Except for the billing NPI(s), users can edit most of the entity's information using the text fields or the drop-down to indicate if the entity is on CompareMaine. Users can "Save" the information or click "Cancel" to return to the previous screen.

| t Hospital                         |        |
|------------------------------------|--------|
| Hospital Details                   |        |
| Health System:                     |        |
| St. Mary's Health System           |        |
| Name:                              |        |
| St. Mary's Regional Medical Center |        |
| Address                            |        |
| 93 Campus Avenue                   |        |
| City                               |        |
| Lewiston                           |        |
| State:                             |        |
| Maine                              |        |
| ZIP:                               |        |
| 04240-6030                         |        |
| Phone:                             |        |
| 207-777-8100                       |        |
| Fax:                               |        |
|                                    |        |
| Website:                           |        |
| http://www.stmarysmaine.com/       |        |
| On CompareMainer                   |        |
|                                    |        |
| Yes                                | ·      |
|                                    |        |
| Save                               | Count  |
|                                    | Cancer |

After clicking "Save" the notification at the top of the page will be updated to reflect the date and time the information was updated and by whom.

Practices affiliated with a health system, parent entity, or hospital are displayed on the summary page:

| Practices Affiliated with the Hospital Add Practice   |                          |          |       |       |           |                        |
|-------------------------------------------------------|--------------------------|----------|-------|-------|-----------|------------------------|
| Name                                                  | Address                  | City     | State | ZIP   | Status    | Action                 |
| Auburn Medical Associates                             | 2 Great Falls Piz Ste 21 | Auburn   | ME    | 04210 | Compliant | Review   Edit   Delete |
| St. Mary's Center for Cancer and Blood Disorders      | 93 Campus Ave I2 Wing    | Lewiston | ME    | 04240 | Compliant | Review   Edit   Delete |
| St. Mary's Urgent Care                                | 791 Turner St Unit 2     | Auburn   | ME    | 04210 | Compliant | Review   Edit   Delete |
| Dr. Richard Kappelmann Practice                       | 100 Campus Ave Ste 104   | Lewiston | ME    | 04240 | Compliant | Review   Edit   Delete |
| L-A Internal Medicine                                 | 3 Willow Run             | Auburn   | ME    | 04210 | Compliant | Review   Edit   Delete |
| St. Mary's Center for Family Medicine at Mollison Way | 15 Mollison Way          | Lewiston | ME    | 04240 | Compliant | Review   Edit   Delete |
| St. Mary's Neurology Associates                       | 99 Campus Ave Ste 402    | Lewiston | ME    | 04240 | Compliant | Review   Edit   Delete |
| St. Mary's Center for Orthopedics                     | 15 Gracelawn Rd Ste 101  | Auburn   | ME    | 04210 | Compliant | Review   Edit   Delete |
| St. Mary's Orthopedics Portland                       | 117 Auburn St            | Portland | ME    | 04103 | Compliant | Review   Edit   Delete |

Health systems and parent entities may have practices that are associated with them but not affiliated with another entity. When this occurs, unaffiliated practices will also be displayed on the summary page.

| Practices Unaffiliated with a Hospital Add Pract |         |      |       |     | Add Practice |        |
|--------------------------------------------------|---------|------|-------|-----|--------------|--------|
| Name                                             | Address | City | State | ZIP | Status       | Action |

### Adding, Editing, or Deleting NPI(s)

To add a billing NPI associated with the entity, click "Add NPI" on the summary page:

#### St. Mary's Regional Medical Center

#### NPI and Primary Taxonomy:

1407242522 : 261QU0200X - Urgent Care Clinic/Center Edit | Delete 1447226584 : 282N00000X - General Acute Care Hospital Edit | Delete 1245292788 : 273R00000X - Psychiatric Hospital Unit Edit | Delete 1952306524 : 314000000X - Skilled Nursing Facility Edit | Delete Add NPI

Enter the unique 10-digit NPI code into the text field, use the drop-down to select the Primary Taxonomy associated with the NPI, and "Save" the changes to add the NPI or click "Cancel" to return to the summary page.

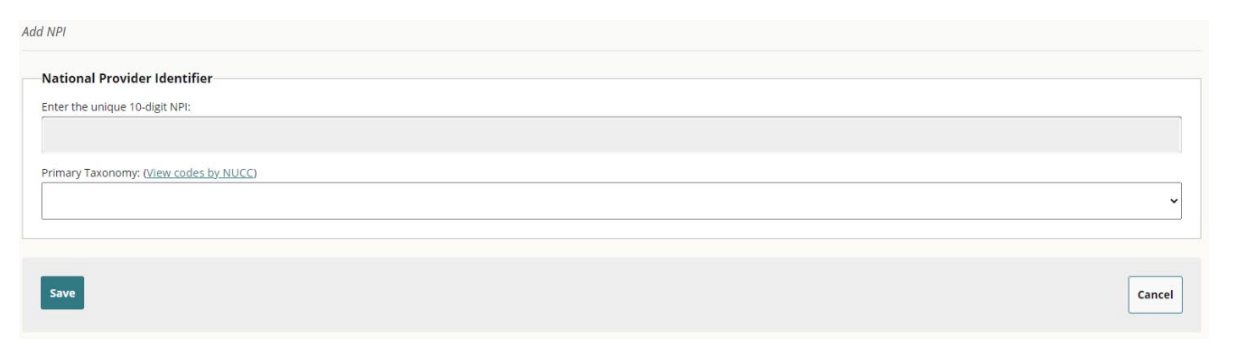

The link "View codes by NUCC" allows users to view a PDF to lookup the primary National Uniform Claim Committee (NUCC) healthcare provider taxonomy code(s) used by the hospital, practice, and employed/affiliated physician.

#### EDIT NPI(S)

Users are unable to directly edit an NPI. If an NPI is incorrect, users must return to the Summary page, delete the NPI, and add the correct NPI.

#### DELETE NPI(S)

To remove an NPI, click "Delete" next to the NPI:

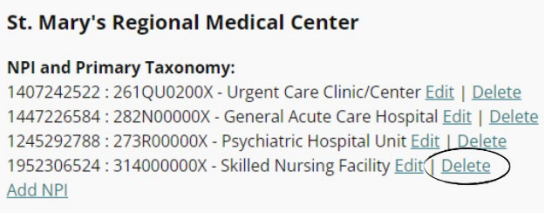

Click "Yes" to confirm removal of the NPI or "No" to return to the summary page.

Delete NPI Are you sure you want to remove the following NPI? 1952306524 | 314000000X - Skilled Nursing Facility

### Editing the Primary Taxonomy

To modify a Primary Taxonomy, click "Edit" next to the Taxonomy code and name:

#### St. Mary's Regional Medical Center

#### NPI and Primary Taxonomy:

1407242522 : 261QU0200X - Urgent Care Clinic/Center Edit | Delete 1447226584 : 282N0000X - General Acute Care Hospital Edit | Delete 1245292788 : 273R00000X - Psychiatric Hospital Unit Edit | Delete 1952306524 : 314000000X - Skilled Nursing Facility Edit | Delete Add NPI

Users may click the drop-down to select a new Primary Taxonomy, "Save" the information, or click "Cancel" to return to the summary page.

| Edit Taxonomy                                                                                          |        |
|----------------------------------------------------------------------------------------------------|--------|
| National Provider Identifier                                                                           |        |
| Unique 10-digit NPI:                                                                                   |        |
| 1447226584                                                                                             |        |
| If you need to edit the NPI, please go back to Summary page to delete the NPI and add the correct NPI. |        |
| Primary Taxonomy: ( <u>View codes by NUCC</u> )                                                        |        |
| 282N00000X - General Acute Care Hospital                                                               | ~      |
|                                                                                                    |        |
|                                                                                                    |        |
| Save                                                                                                   | Cancel |
| —                                                                                                    |        |

#### **ADDING PRACTICES**

Click "Add Practice" to add a practice affiliated or unaffiliated with a health system, parent entity, or hospital:

| Practices Unaffiliated with a Hospital |                           |          |       |       |               | Add Practice           |
|----------------------------------------|---------------------------|----------|-------|-------|---------------|------------------------|
| Name                                   | Address                   | City     | State | ZIP   | Status        | Action                 |
| Community Clinical Services            | 57 Birch Street Suite 201 | Lewiston | Maine | 04240 | Not Compliant | Review   Edit   Delete |
| St. Mary's Residences                  | 100 Campus Avenue         | Lewiston | Maine | 04240 | Not Compliant | Review   Edit   Delete |
| Neighborhood Housing Initiative        | 93 Campus Avenue          | Lewiston | Maine | 04240 | Not Compliant | Review   Edit   Delete |

Utilize the text fields and drop-downs to complete all required information to add a practice:

- Practice Name
- Billing NPI
- Primary Taxonomy
- Address
- Phone
- Fax
- Website
- On CompareMaine

| dd Practice                            |        |
|----------------------------------------|--------|
| Practice Details                       |        |
| Name:                                  |        |
|                                        |        |
| NPI:                                   |        |
|                                        |        |
| Primary Taxonomy: (View codes by NUCC) |        |
|                                        | ~      |
| Address:                               |        |
|                                        |        |
| City:                                  |        |
|                                        |        |
| State:                                 |        |
|                                        |        |
| ZIP:                                   |        |
|                                        |        |
| Phone:                                 |        |
|                                        |        |
| Fax.                                   |        |
| Wahite                                 |        |
|                                        |        |
|                                        |        |
| On CompareMaine:                       |        |
| No                                     | ~      |
|                                        |        |
| Save                                   | Canad  |
|                                        | Canter |

Once complete, users can "Save" the information to have the practice added to the list of affiliated or unaffiliated practices or click "Cancel" to return to the previous screen.

#### Deleting Practices

To remove practices, a user must click "Review" for the health system, parent entity, or hospital:

| Emoty Name               | Status        | Actions |
|--------------------------|---------------|---------|
| St. Mary's Health System | Not Compliant | Review  |

Then, click "Delete" to remove the practice and its association with the entity:

| St. Mary's Health System                                                                   |                           |          |       |       |               | Edit Verify            |
|--------------------------------------------------------------------------------------------|---------------------------|----------|-------|-------|---------------|------------------------|
| Address: 93 Campus Avenue, Lewiston, Maine 0424<br>Phone: 207-777-8100<br>Fax:<br>Website: | 10                        |          |       |       |               |                        |
| Hospitals                                                                                  |                           |          |       |       |               | Add Hospital           |
| Name                                                                                       | Address                   | City     | State | ZIP   | Status        | Action                 |
| St. Mary's Regional Medical Center                                                         | 93 Campus Avenue          | Lewiston | Maine | 04240 | Not Compliant | Review   Edit   Delete |
| Practices Unaffiliated with a Hospital                                                     |                           |          |       |       |               | Add Practice           |
| Name                                                                                       | Address                   | City     | State | ZIP   | Status        | Action                 |
| Community Clinical Services                                                                | 57 Birch Street Suite 201 | Lewiston | Maine | 04240 | Not Compliant | Review   Edit   Delete |
| St. Mary's Residences                                                                      | 100 Campus Avenue         | Lewiston | Maine | 04240 | Not Compliant | Review   Edit Delete   |

Follow the screen prompts to select the reason for removing the practice:

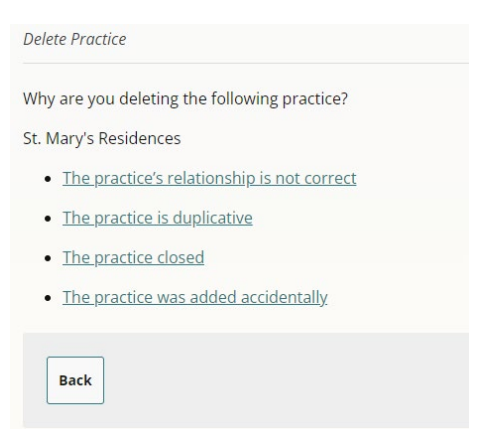

If the practice's relationship is incorrect, users are asked to complete the following form, for submission to the MHDO Help Desk for review and action:

| Entit   | v Name: St. Marv's Residences                                      |
|---------|--------------------------------------------------------------------|
| . Entre | y Name. St. Mary S Residences                                      |
| . Why   | is the relationship incorrect?                                     |
| ۲       | The entity needs to be moved under a different entity:             |
|         |                                                                    |
| 0       | The entity is not part of our health system                        |
| 0       | Individual providers are not employed or affiliated with the entit |
| B. Com  | ments:                                                             |
| _       |                                                                    |
|         |                                                                    |
|         | h                                                                  |
|         |                                                                    |
|         |                                                                    |
| Su      | bmit                                                               |

A practice may need to be renested due to acquisitions, mergers, consolidations, or to correct inaccuracies. The form auto-populates the practice's name and includes options to select why the relationship is incorrect. If the practice needs to be moved under a different entity, the user must enter the entity's name in the text box. A text box for comments is required to indicate why the relationship is incorrect. Upon submitting the form, the MHDO Help Desk will receive the information and either contact the user for additional details or confirm that the entity has been moved under the specified entity.

If the practice is duplicative, the user must confirm before deleting the practice:

| Delete Practice                                         |  |
|---------------------------------------------------------|--|
| Are you sure you want to delete the following practice? |  |
| St. Mary's Residences                                   |  |
| Yes No                                                  |  |

If the practice closed, users must provide the date and reason for the closure. Reasons for closure may include a private practice is no longer in business, the practice was bought out by another entity, or the practice went bankrupt.

| Close Practice                                                                                                    |
|----------------------------------------------------------------------------------------------------|
| Please indicate when and why the following practice closed. Reasons for closure may include a private practice is no longer in business, the practice was bought out by another entity, or the practice went bankrupt. |
| St. Mary's Residences                                                                                                    |
| Practice Closure Details                                                                                                    |
| Date of Closure:                                                                                                    |
|                                                                                                    |
| Reason for Closure:                                                                                                    |
|                                                                                                    |
|                                                                                                    |
|                                                                                                    |
|                                                                                                    |
| Submit Cancel                                                                                                    |

If the practice was accidentally added, users must confirm before deleting the practice:

| Delete Practice                                         |  |
|---------------------------------------------------------|--|
| Are you sure you want to delete the following practice? |  |
| St. Mary's Residences                                   |  |
| Yes No                                                  |  |

The form will be submitted to the MHDO Help Desk, <u>mhdohelp@hsri.org</u>, and they will follow-up with any questions prior to updating.

#### Editing Employed or Affiliated Physicians

Clicking on "Edit" next to a physician's name allows users to edit:

- Rendering NPI
- Prefix
- First Name
- Middle Name
- Last Name
- Suffix
- Credentials
- Primary Taxonomy
- Start Date with the Entity

#### • End Date with the Entity

| Physicians En | nployed or Affili | ated with the Hospital |             |                                                                           | Add Physicia | n   <u>Bulk Imp</u> | ort Physicians |
|---------------|-------------------|------------------------|-------------|---------------------------------------------------------------------------|--------------|---------------------|----------------|
| NPI           | First Name        | Last Name              | Credentials | Taxonomy                                                                  | Start Date   | End Date            | Action         |
| 1790712982    | JAMES             | PARKER                 | M.D.        | 207RC0000X - Cardiovascular Disease Physician                             | 1/31/2022    | - (                 | Edit   Delete  |
| 1972915544    | SHIVA             | ANNAMALAI              | M.D.        | 207RC0000X - Cardiovascular Disease Physician                             | 8/23/2021    | •                   | Edit   Delete  |
| 1003881319    | STEPHAN           | BAMBERGER              | MD          | 2081P2900X - Pain Medicine (Physical Medicine & Rehabilitation) Physician | 1/31/2022    |                     | Edit   Delete  |

#### Follow the screen prompts to select what you would like to edit:

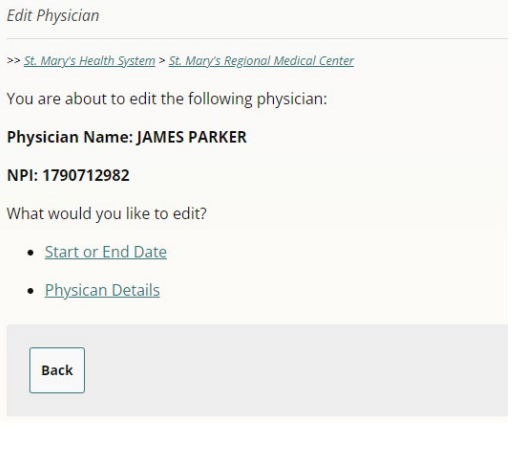

#### Editing the "Start or End Date" takes users to this screen:

| Edit Physician Start and End Dates |        |
|------------------------------------|--------|
| Physician Start and End Dates      |        |
| Physician Name: JAMES PARKER       |        |
| NPI: 1790712982                    |        |
| Start Date with Hospital:          |        |
| 1/31/2022                          |        |
| End Date with Hospital:            |        |
|                                    |        |
|                                    |        |
| Save                               | Cancel |

If the physician is employed or affiliated with multiple hospitals or practices, the start and end date is unique to each entity. The format for start and end dates are mm/dd/yyyy.

Originally, the baseline information in the portal was pre-populated with the start date of 1/31/2022. If this date is still listed, the date needs be updated to accurately reflect the physician's start date.

Since physicians can be employed or affiliated with multiple hospitals or practices, the MHDO Hospital Data Portal has a separate back-end repository that acts as the sole source of information to ensure that the same physician isn't added multiple times but with different spellings of their name. To this point, when a user edits "Physician Details" the updates won't be immediately updated; rather, the modifications will be sent to the MHDO Help Desk for review, confirmation, and updates.

| Edit Physician Details                          |        |
|-------------------------------------------------|--------|
| Physician Details                               |        |
| NPI:                                            |        |
| 1790712982                                      |        |
| Prefix:                                         |        |
|                                                 |        |
| First Name:                                     |        |
| JAMES                                           |        |
| Middle Name:                                    |        |
| P                                               |        |
| Last Name:                                      |        |
| PARKER                                          |        |
| Suffix:                                         |        |
|                                                 |        |
| Credentials:                                    |        |
| M.D.                                            |        |
| Primary Taxonomy: ( <u>View codes by NUCC</u> ) |        |
| 207RC0000X - Cardiovascular Disease Physician   | ~      |
|                                                 |        |
| -                                               |        |
| Save                                            | Cancel |

#### MANUALLY ADDING EMPLOYED OR AFFILIATED PHYSICIANS

A user has a choice of adding physicians one at a time or performing a bulk import when there are several to be added. Clicking "Add Physician" allows users to manually add each physician individually:

| Physicians Er | mployed or Affili | ated with the Hospital |             |                                                                           | Add Physician | Bulk Imp | ort Physicians |
|---------------|-------------------|------------------------|-------------|---------------------------------------------------------------------------|---------------|----------|----------------|
| NPI           | First Name        | Last Name              | Credentials | Taxonomy                                                                  | Start Date    | End Date | Action         |
| 1790712982    | JAMES             | PARKER                 | M.D.        | 207RC0000X - Cardiovascular Disease Physician                             | 1/31/2022     | -        | Edit   Delete  |
| 1972915544    | SHIVA             | ANNAMALAI              | M.D.        | 207RC0000X - Cardiovascular Disease Physician                             | 8/23/2021     | -        | Edit   Delete  |
| 1003881319    | STEPHAN           | BAMBERGER              | MD          | 2081P2900X - Pain Medicine (Physical Medicine & Rehabilitation) Physician | 1/31/2022     | ÷        | Edit   Delete  |

#### The first step to adding a physician is to enter the unique 10-digit rendering NPI:

| A  | ld Physician                                                  |      |
|----|---------------------------------------------------------------|------|
| >> | St. Mary's Health System > St. Mary's Regional Medical Center |      |
|    | Physician Details                                             |      |
|    | NPI:                                                          | _    |
|    |                                                               |      |
|    |                                                               |      |
|    | Submit                                                        | ncel |

Since the MHDO Hospital Data Portal has a back-end repository that acts as the sole source of physician information, if a user enters an NPI that already exists, the physician will appear and the start and end dates, unique to that entity, may be added in the format mm/dd/yyyy:

| Add Physician                                                       |        |
|---------------------------------------------------------------------|--------|
| >> Maine Health > Western Maine Health > Stephens Memorial Hospital |        |
| Physician Details                                                   |        |
| NPI:                                                                |        |
| 1083787360                                                          |        |
| Name:                                                               |        |
| SALLY WEISS                                                         |        |
| Start Date:                                                         |        |
| End Date:                                                           |        |
|                                                                     |        |
|                                                                     |        |
| Save                                                                | Cancel |

#### If a user enters an NPI that doesn't exist, this screen will appear:

| Add Physician                                                                            |        |
|------------------------------------------------------------------------------------------|--------|
| >> <u>St. Mary's Health System</u> > <u>St. Mary's Regional Medical Center</u>           |        |
| The NPI was not found in our system. <u>Complete these details</u> to add the physician. |        |
| Physician Details                                                                        |        |
| NPE                                                                                      |        |
| 6532185951                                                                               |        |
|                                                                                          |        |
| Submit                                                                                   | Cancel |
| Clicking on "Complete these details" allows users to enter the physician's details:      |        |

#### Clicking on "Complete these details" allows users to enter the physician's details:

| Cance |
|-------|
|       |

Clicking "Save" will add the physician to the entity's list of employed or affiliated physicians and clicking "Cancel" will return the user to the previous screen.

### BULK IMPORTING EMPLOYED OR AFFILIATED PHYSICIANS

Clicking "Bulk Import Physicians" allows multiple physicians to be added at once:

| Physicians En | nployed or Affili | ated with the Hospital |             |                                                                           | Add Physiciar | Bulk Impo | ort Physicians |
|---------------|-------------------|------------------------|-------------|---------------------------------------------------------------------------|---------------|-----------|----------------|
| NPI           | First Name        | Last Name              | Credentials | Taxonomy                                                                  | Start Date    | End Date  | Action         |
| 1790712982    | JAMES             | PARKER                 | M.D.        | 207RC0000X - Cardiovascular Disease Physician                             | 1/31/2022     | -         | Edit   Delete  |
| 1972915544    | SHIVA             | ANNAMALAI              | M.D.        | 207RC0000X - Cardiovascular Disease Physician                             | 8/23/2021     | -         | Edit   Delete  |
| 1003881319    | STEPHAN           | BAMBERGER              | MD          | 2081P2900X - Pain Medicine (Physical Medicine & Rehabilitation) Physician | 1/31/2022     | ÷         | Edit   Delete  |

It is important to follow the steps provided on the screen. Begin by selecting the link "Download the template" and open the Microsoft Excel CSV spreadsheet. Using the template, add physicians' NPIs and start dates in the appropriate columns in the spreadsheet. **Format dates as mm/dd/yyyy.** Next, copy the physicians' information from the spreadsheet and paste into the text area on the screen.

| Bulk Import Physician Details                                                                                                   |  |
|----------------------------------------------------------------------------------------------------|--|
| fo import multiple physicians:                                                                                                  |  |
| 1. Download the template                                                                                                    |  |
| 2. Add physicians' NPIs and start dates in the appropriate columns in the spreadsheet. Dates should be formatted as mm/dd/yyyy. |  |
| 3. Copy the physicians' information from the spreadsheet                                                                        |  |
| 4. Paste into the text area below:                                                                                              |  |
| NPI Start Date                                                                                                    |  |
|                                                                                                    |  |
|                                                                                                    |  |
|                                                                                                    |  |

Upon clicking "Import," results are shown that indicate if the physician was successfully found and added in the MHDO Hospital Data Portal database (the separate back-end repository that acts as the sole source of information), or if the physician was not found and needs be added manually:

| Bulk Import Physicians - Results                                                                                      |                                                             |                                                                                                    |  |  |
|----------------------------------------------------------------------------------------------------|-------------------------------------------------------------|----------------------------------------------------------------------------------------------------|--|--|
| Physicians that were found in the database have been added. Physicians that were not found need to be added manually. |                                                             |                                                                                                    |  |  |
| Name                                                                                                    | Start Date                                                  | Results                                                                                                    |  |  |
| SALLY WEISS                                                                                                    | 7/4/2021                                                    | Successfully Found and Added Physician                                                                              |  |  |
| <i>z</i>                                                                                                    | 7/4/2021                                                    | Physician Not Found - <u>Add Manually</u>                                                                           |  |  |
|                                                                                                    |                                                             |                                                                                                    |  |  |
|                                                                                                    |                                                             |                                                                                                    |  |  |
|                                                                                                    | tabase have been added. Physicians t<br>Name<br>SALLY WEISS | tabase have been added. Physicians that were not found need to be a Name Start Date SALLY WEISS 7/4/2021 . 7/4/2021 |  |  |

In addition to appearing on the screen, the bulk import results are emailed to the user's email address for convenience and confirmation.

Clicking "Add Manually" opens a new browser window where the physician details may be added *(see section "Manually Adding Employed or Affiliated Physicians on <u>page 21</u>):* 

| Bulk Import Physicians - Results                                                                                      |             |            |                                        |
|----------------------------------------------------------------------------------------------------|-------------|------------|----------------------------------------|
| Physicians that were found in the database have been added. Physicians that were not found need to be added manually. |             |            |                                        |
| NPI                                                                                                    | Name        | Start Date | Results                                |
| 1083787360                                                                                                    | SALLY WEISS | 7/4/2021   | Successfully Found and Added Physician |
| 6532189543                                                                                                    | •           | 7/4/2021   | Physician Not Found - Add Manually     |
| Return to Summary                                                                                                    |             |            |                                        |

Once the information is added, a user will receive confirmation and be asked to close the browser window to return to the bulk import results:

Physician Added Confirmation

The physician has been successfully added. Please close this browser window to return to the bulk import results.

Upon returning to the bulk import results, the newly added physician is shown as being manually added, with their details automatically added to the employed or affiliated physician list:

| uuk impore nyaouna - kesuta                                                                                           |             |            |                                        |  |
|----------------------------------------------------------------------------------------------------|-------------|------------|----------------------------------------|--|
| Physicians that were found in the database have been added. Physicians that were not found need to be added manually. |             |            |                                        |  |
| NPI                                                                                                    | Name        | Start Date | Results                                |  |
| 1083787360                                                                                                    | SALLY WEISS | 7/4/2021   | Successfully Found and Added Physician |  |
| 6532189543                                                                                                    | •           | 7/4/2021   | Manually added                         |  |
| Return to Summary                                                                                                    |             |            |                                        |  |

### ADDING AFFILIATED PRACTICES

If a practice has an affiliated practice, clicking "Add Practice" allows users to enter the practice details:

| Health System Summary                                                                                                    |                           |          |       |       |               |                        |
|----------------------------------------------------------------------------------------------------|---------------------------|----------|-------|-------|---------------|------------------------|
| Verification Needed for 2023!<br>Request an extension<br>Last updated: 4/6/2022 at 3:49 PM by UNKNOWN<br>Last verified: - |                           |          |       |       |               |                        |
| St. Mary's Health System<br>Address: 93 Campus Avenue, Lewiston, Maine 04240<br>Phone: 207-777-8100<br>Fax:<br>Website:   | )                         |          |       |       |               | Edit Verify            |
| Hospitals                                                                                                    |                           |          |       |       |               | Add Hospital           |
| Name                                                                                                    | Address                   | City     | State | ZIP   | Status        | Action                 |
| St. Mary's Regional Medical Center                                                                                        | 93 Campus Avenue          | Lewiston | Maine | 04240 | Not Compliant | Review   Edit   Delete |
| Practices Unaffiliated with a Hospital                                                                                    |                           |          |       |       |               | Add Practice           |
| Name                                                                                                    | Address                   | City     | State | ZIP   | Status        | Action                 |
| Community Clinical Services                                                                                               | 57 Birch Street Suite 201 | Lewiston | Maine | 04240 | Not Compliant | Review   Edit   Delete |
| St. Mary's Residences                                                                                                    | 100 Campus Avenue         | Lewiston | Maine | 04240 | Not Compliant | Review   Edit   Delete |

Complete the details on the form to add a practice:

| Add Affiliated Practice                                                                                  |        |
|----------------------------------------------------------------------------------------------------|--------|
| >> Maine Health > Western Maine Health > Stephens Memorial Hospital > Stephens Memorial Specialty Clinic |        |
| Practice Details                                                                                         |        |
| Name:                                                                                                    |        |
|                                                                                                    |        |
| NPI:                                                                                                    |        |
| Delevera Terrene de Comunador ha MUCO                                                                    |        |
|                                                                                                    | ~      |
| Address:                                                                                                 |        |
|                                                                                                    |        |
| city:                                                                                                    |        |
|                                                                                                    |        |
| State:                                                                                                   |        |
|                                                                                                    |        |
| ZIP:                                                                                                    |        |
|                                                                                                    |        |
| Phone:                                                                                                   |        |
| Fax:                                                                                                    |        |
|                                                                                                    |        |
| Website:                                                                                                 |        |
|                                                                                                    |        |
| On CompareMaine:                                                                                         |        |
| No                                                                                                    | ~      |
|                                                                                                    |        |
| _                                                                                                    |        |
| Save                                                                                                    | Cancel |

The ZIP Code will display five digits on the summary page, regardless of how many subsequent digits are added.

Clicking "Save" will add the practice and clicking "Cancel" will return the user to the previous screen.

The same process is used to add unaffiliated practices; however, unaffiliated practices may only be added at the health system or parent level:

| Practices Unaffiliated with a Hospital |                           |          |       |       |               | Add Practice           |
|----------------------------------------|---------------------------|----------|-------|-------|---------------|------------------------|
| Name                                   | Address                   | City     | State | ZIP   | Status        | Action                 |
| Community Clinical Services            | 57 Birch Street Suite 201 | Lewiston | Maine | 04240 | Not Compliant | Review   Edit   Delete |
| St. Mary's Residences                  | 100 Campus Avenue         | Lewiston | Maine | 04240 | Not Compliant | Review   Edit   Delete |
| Neighborhood Housing Initiative        | 93 Campus Avenue          | Lewiston | Maine | 04240 | Not Compliant | Review   Edit   Delete |

#### REQUESTING AN EXTENSION

If a health system, parent entity, hospital, and/or any affiliated entities are unable to comply with the requirements to validate organizational information within the allotted timeframe, the entity at the organization's highest structural level may request an extension by clicking on the "Request an extension" link:

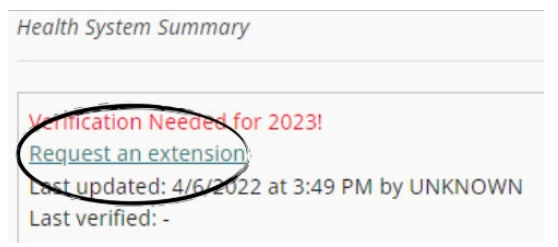

The following form will appear, asking the user to enter the desired expiration date and the reason for the extension request:

| Request Compliance Extension   |        |
|--------------------------------|--------|
| Extension Details              |        |
| FeitherSt Mary's Haalth System |        |
|                                |        |
| Year: 2023                     |        |
| Requested Expiration Date:     |        |
| mm/dd/yyyy                     |        |
| Reason:                        |        |
|                                |        |
|                                |        |
|                                |        |
|                                |        |
| Save                           | Cancel |

Upon clicking "Save" the extension date will be added to the Health System Summary page as pending approval. MHDO will be notified and will either approve or reject the request for an extension:

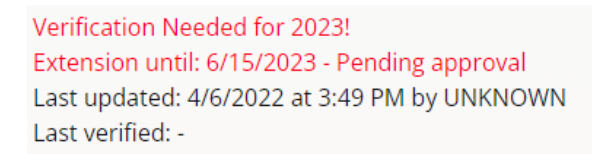

Once MHDO approves or rejects the extension request, all users affiliated with the health system, parent entity, and/or hospital will be notified. Although an extension is approved, the status will remain "Not Compliant" until the verifications have been completed.

#### FINAL VERIFICATION OF THE ACCURACY OF THE ORGANIZATION INFORMATION

Upon reviewing the accuracy of the entity's information, including the NPIs and primary taxonomies for each entity, as well as employed or affiliated physicians, click "Verify".

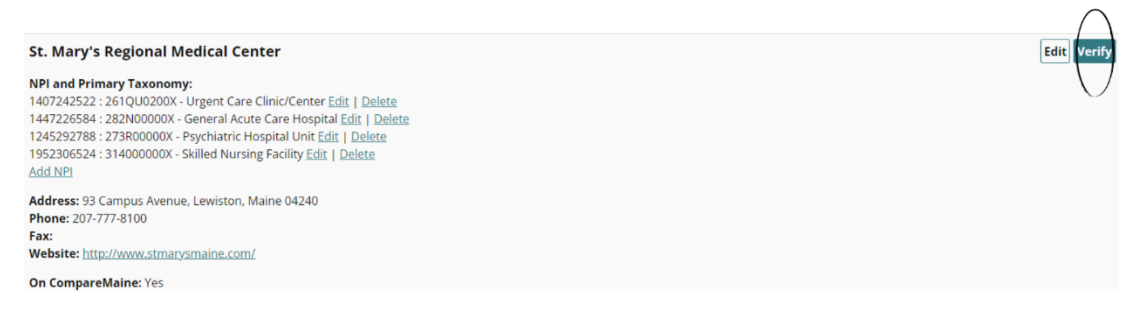

By clicking the "Verify" button, you are attesting to the accuracy of the information:

| mhdo.maine.gov says                                                                                                    |
|----------------------------------------------------------------------------------------------------|
| By clicking OK you are attesting that the information displayed is accurate and complete, including the NPIs and Primary Taxonomies for each entity. |
|                                                                                                    |

| ОК | Cancel |
|----|--------|
|    |        |

Once verified, the notification at the top of the page will be updated to reflect the date and time the information was verified and by whom.

### TROUBLESHOOTING

#### TECHNICAL SUPPORT AND COMPLETION HELP

The MHDO Help Desk is available for any technical/system issue you may experience and to assist in the completion of information. Support is available during regular business hours (8 a.m. – 5 p.m. EDT, Monday – Friday). You will receive a call back or an e-mail follow up within two hours of the request.

Toll-free Phone: (866) 451-5876 Email: <u>mhdohelp@hsri.org</u>

#### **COMPLIANCE ASSISTANCE**

Questions relating to deadlines for submission or extension requests can be directed to Debra Dodge, Comprehensive Health Planner II, MHDO: <u>Debra.J.Dodge@maine.gov</u> or (207) 287-6722.

## Appendix

### PRIMARY TAXONOMY CODES AND DESCRIPTIONS

The taxonomy codes utilized are based on the codes identified from the National Uniform Claim Committee (NUCC).

| Primary Taxonomy Code | Taxonomy Code Display Name                   |
|-----------------------|----------------------------------------------|
| 291U00000X            | Clinical Medical Laboratory                  |
| 333600000X            | Pharmacy                                     |
| 3416L0300X            | Land Ambulance                               |
| 282NC0060X            | Critical Access Hospital                     |
| 275N00000X            | Medicare Defined Swing Bed Hospital Unit     |
| 261QR1300X            | Rural Health Clinic/Center                   |
| 207R00000X            | Internal Medicine Physician                  |
| 2085R0202X            | Diagnostic Radiology Physician               |
| 363L00000X            | Nurse Practitioner                           |
| 282N00000X            | General Acute Care Hospital                  |
| 310400000X            | Assisted Living Facility                     |
| 273Y00000X            | Rehabilitation Hospital Unit                 |
| 207RG0100X            | Gastroenterology Physician                   |
| 311500000X            | Alzheimer Center (Dementia Center)           |
| 31400000X             | Skilled Nursing Facility                     |
| 2084P0800X            | Psychiatry Physician                         |
| 207Q00000X            | Family Medicine Physician                    |
| 261QF0400X            | Federally Qualified Health Center (FQHC)     |
| 367500000X            | Certified Registered Nurse Anesthetist       |
| 225100000X            | Physical Therapist                           |
| 261QA1903X            | Ambulatory Surgical Clinic/Center            |
| 174400000X            | Specialist                                   |
| 207LP2900X            | Pain Medicine (Anesthesiology) Physician     |
| 213E00000X            | Podiatrist                                   |
| 363LF0000X            | Family Nurse Practitioner                    |
| 101Y00000X            | Counselor                                    |
| 101YA0400X            | Addiction (Substance Use Disorder) Counselor |
| 363A00000X            | Physician Assistant                          |
| 1223G0001X            | General Practice Dentistry                   |
| 208D00000X            | General Practice Physician                   |
| 1041C0700X            | Clinical Social Worker                       |
| 363LC1500X            | Community Health Nurse Practitioner          |
| 363LP0200X            | Pediatric Nurse Practitioner                 |

| Primary Taxonomy Code | Taxonomy Code Display Name                                             |
|-----------------------|------------------------------------------------------------------------|
| 152WC0802X            | Corneal and Contact Management Optometrist                             |
| 133V00000X            | Registered Dietitian                                                   |
| 20800000X             | Pediatrics Physician                                                   |
| 207V00000X            | Obstetrics & Gynecology Physician                                      |
| 207P00000X            | Emergency Medicine Physician                                           |
| 313M00000X            | Nursing Facility/Intermediate Care Facility                            |
| 251E00000X            | Home Health Agency                                                     |
| 251G00000X            | Community Based Hospice Care Agency                                    |
| 208600000X            | Surgery Physician                                                      |
| 261QM0801X            | Mental Health Clinic/Center (Including Community Mental Health Center) |
| 251S00000X            | Community/Behavioral Health Agency                                     |
| 251B00000X            | Case Management Agency                                                 |
| 283Q00000X            | Psychiatric Hospital                                                   |
| 273R00000X            | Psychiatric Hospital Unit                                              |
| 207RC0000X            | Cardiovascular Disease Physician                                       |
| 207RE0101X            | Endocrinology, Diabetes & Metabolism Physician                         |
| 363AS0400X            | Surgical Physician Assistant                                           |
| 2086S0127X            | Trauma Surgery Physician                                               |
| 363LA2200X            | Adult Health Nurse Practitioner                                        |
| 1223S0112X            | Oral and Maxillofacial Surgery (Dentist)                               |
| 204E00000X            | Oral & Maxillofacial Surgery (D.M.D.)                                  |
| 231H00000X            | Audiologist                                                            |
| 207YX0007X            | Plastic Surgery within the Head & Neck (Otolaryngology) Physician      |
| 2080P0006X            | Developmental - Behavioral Pediatrics Physician                        |
| 2086S0120X            | Pediatric Surgery Physician                                            |
| 207N00000X            | Dermatology Physician                                                  |
| 2086S0129X            | Vascular Surgery Physician                                             |
| 207VE0102X            | Reproductive Endocrinology Physician                                   |
| 207W00000X            | Ophthalmology Physician                                                |
| 207RC0001X            | Clinical Cardiac Electrophysiology Physician                           |
| 283X00000X            | Rehabilitation Hospital                                                |
| 2084N0400X            | Neurology Physician                                                    |
| 2084N0402X            | Neurology with Special Qualifications in Child Neurology Physician     |
| 204D00000X            | Neuromusculoskeletal Medicine & OMM Physician                          |
| 104100000X            | Social Worker                                                          |
| 363AM0700X            | Medical Physician Assistant                                            |
| 2080P0202X            | Pediatric Cardiology Physician                                         |
| 133NN1002X            | Nutrition Education Nutritionist                                       |
| 293D00000X            | Physiological Laboratory                                               |
| 156FX1800X            | Optician                                                               |

| Primary Taxonomy Code | Taxonomy Code Display Name                                    |
|-----------------------|---------------------------------------------------------------|
| 385H00000X            | Respite Care                                                  |
| 261QX0203X            | Radiation Oncology Clinic/Center                              |
| 207K00000X            | Allergy & Immunology Physician                                |
| 207L00000X            | Anesthesiology Physician                                      |
| 332B00000X            | Durable Medical Equipment & Medical Supplies                  |
| 261QI0500X            | Infusion Therapy Clinic/Center                                |
| 261QR0208X            | Mobile Radiology Clinic/Center                                |
| 261QM2800X            | Methadone Clinic                                              |
| 261QE0700X            | End-Stage Renal Disease (ESRD) Treatment Clinic/Center        |
| 2080P0206X            | Pediatric Gastroenterology Physician                          |
| 261QD0000X            | Dental Clinic/Center                                          |
| 261QH0100X            | Health Service Clinic/Center                                  |
| 103TP0814X            | Psychoanalysis Psychologist                                   |
| 261QM1300X            | Multi-Specialty Clinic/Center                                 |
| 207RR0500X            | Rheumatology Physician                                        |
| 261QC1500X            | Community Health Clinic/Center                                |
| 101YM0800X            | Mental Health Counselor                                       |
| 261QM1200X            | Magnetic Resonance Imaging (MRI) Clinic/Center                |
| 261QR0200X            | Radiology Clinic/Center                                       |
| 261QU0200X            | Urgent Care Clinic/Center                                     |
| 273R00000X            | Hospital Psychiatric Unit                                     |
| 204R00000X            | Electrodiagnostic Medicine Physician                          |
| 207QS0010X            | Sports Medicine (Family Medicine) Physician                   |
| 207X00000X            | Orthopaedic Surgery Physician                                 |
| 207ZB0001X            | Blood Banking & Transfusion Medicine Physician                |
| 261QP2000X            | Physical Therapy Clinic/Center                                |
| 207RC0200X            | Critical Care Medicine (Internal Medicine) Physician          |
| 207RP1001X            | Pulmonary Disease Physician                                   |
| 261Q00000X            | Clinic/Center                                                 |
| 103TC0700X            | Clinical Psychologist                                         |
| 261QP2300X            | Primary Care Clinic/Center                                    |
| 3245S0500X            | Children's Substance Abuse Rehabilitation Facility            |
| 261QF0050X            | Non-Surgical Family Planning Clinic/Center                    |
| 261QR0401X            | Comprehensive Outpatient Rehabilitation Facility (CORF)       |
| 103TH0100X            | Health Service Psychologist                                   |
| 320800000X            | Mental Illness Community Based Residential Treatment Facility |
| 363LW0102X            | Women's Health Nurse Practitioner                             |
| 103G00000X            | Clinical Neuropsychologist                                    |
| 207RH0003X            | Hematology & Oncology Physician                               |
| 208200000X            | Plastic Surgery Physician                                     |

| Primary Taxonomy Code | Taxonomy Code Display Name                                                                       |
|-----------------------|--------------------------------------------------------------------------------------------------|
| 261QM2500X            | Medical Specialty Clinic/Center                                                                  |
| 2086S0105X            | Surgery of the Hand (Surgery) Physician                                                          |
| 213ES0103X            | Foot & Ankle Surgery Podiatrist                                                                  |
| 320900000X            | Intellectual and/or Developmental Disabilities Community Based<br>Residential Treatment Facility |
| 251K00000X            | Public Health or Welfare Agency                                                                  |
| 261QR0405X            | Substance Use Disorder Rehabilitation Clinic/Center                                              |
| 171100000X            | Acupuncturist                                                                                    |
| 152W00000X            | Optometrist                                                                                      |
| 225X00000X            | Occupational Therapist                                                                           |
| 111N00000X            | Chiropractor                                                                                     |
| 111NX0800X            | Orthopedic Chiropractor                                                                          |
| 261QR0400X            | Rehabilitation Clinic/Center                                                                     |
| 2085R0001X            | Radiation Oncology Physician                                                                     |
| 1223E0200X            | Endodontist                                                                                      |
| 207VG0400X            | Gynecology Physician                                                                             |
| 251300000X            | Local Education Agency (LEA)                                                                     |
| 225XP0200X            | Pediatric Occupational Therapist                                                                 |
| 2085U0001X            | Diagnostic Ultrasound Physician                                                                  |
| 208800000X            | Urology Physician                                                                                |
| 207LC0200X            | Critical Care Medicine (Anesthesiology) Physician                                                |
| 122300000X            | Dentist                                                                                          |
| 2084A0401X            | Addiction Medicine (Psychiatry & Neurology) Physician                                            |
| 111NS0005X            | Sports Physician Chiropractor                                                                    |
| 111NN1001X            | Nutrition Chiropractor                                                                           |
| 302R00000X            | Health Maintenance Organization                                                                  |
| 103T00000X            | Psychologist                                                                                     |
| 132700000X            | Dietary Manager                                                                                  |
| 235Z00000X            | Speech-Language Pathologist                                                                      |
| 253Z00000X            | In Home Supportive Care Agency                                                                   |
| 252Y00000X            | Early Intervention Provider Agency                                                               |
| 261QD1600X            | Developmental Disabilities Clinic/Center                                                         |
| 207XX0005X            | Sports Medicine (Orthopaedic Surgery) Physician                                                  |
| 207T00000X            | Neurological Surgery Physician                                                                   |
| 3336I0012X            | Institutional Pharmacy                                                                           |
| 363LP0808X            | Psychiatric/Mental Health Nurse Practitioner                                                     |
| 261QV0200X            | VA Clinic/Center                                                                                 |
| 2251S0007X            | Sports Physical Therapist                                                                        |
| 2251X0800X            | Orthopedic Physical Therapist                                                                    |
| 207RG0300X            | Geriatric Medicine (Internal Medicine) Physician                                                 |
| 1223P0221X            | Pediatric Dentist                                                                                |

| Primary Taxonomy Code | Taxonomy Code Display Name                                                       |
|-----------------------|----------------------------------------------------------------------------------|
| 2251H1200X            | Hand Physical Therapist                                                          |
| 106H00000X            | Marriage & Family Therapist                                                      |
| 261QS1000X            | Student Health Clinic/Center                                                     |
| 101YP2500X            | Professional Counselor                                                           |
| 335E00000X            | Prosthetic/Orthotic Supplier                                                     |
| 1223P0300X            | Periodontist                                                                     |
| 207LA0401X            | Addiction Medicine (Anesthesiology) Physician                                    |
| 213EP1101X            | Primary Podiatric Medicine Podiatrist                                            |
| 305S00000X            | Point of Service                                                                 |
| 261QM0850X            | Adult Mental Health Clinic/Center                                                |
| 2080N0001X            | Neonatal-Perinatal Medicine Physician                                            |
| 251C00000X            | Developmentally Disabled Services Day Training Agency                            |
| 341600000X            | Ambulance                                                                        |
| 207KA0200X            | Allergy Physician                                                                |
| 207RA0401X            | Addiction Medicine (Internal Medicine) Physician                                 |
| 332H00000X            | Eyewear Supplier                                                                 |
| 1223X0400X            | Orthodontics and Dentofacial Orthopedic Dentist                                  |
| 207Y00000X            | Otolaryngology Physician                                                         |
| 261QX0100X            | Occupational Medicine Clinic/Center                                              |
| 207ZP0105X            | Clinical Pathology/Laboratory Medicine Physician                                 |
| 390200000X            | Student in an Organized Health Care Education/Training Program                   |
| 367A00000X            | Advanced Practice Midwife                                                        |
| 251V00000X            | Voluntary or Charitable Agency                                                   |
| 1223P0700X            | Prosthodontist                                                                   |
| 207QG0300X            | Geriatric Medicine (Family Medicine) Physician                                   |
| 207RN0300X            | Nephrology Physician                                                             |
| 222Z00000X            | Orthotist                                                                        |
| 320600000X            | Intellectual and/or Developmental Disabilities Residential<br>Treatment Facility |
| 207WX0108X            | Uveitis and Ocular Inflammatory Disease (Ophthalmology)<br>Physician             |
| 332BC3200X            | Customized Equipment (DME)                                                       |
| 213ES0131X            | Foot Surgery Podiatrist                                                          |
| 323P00000X            | Psychiatric Residential Treatment Facility                                       |
| 3104A0625X            | Assisted Living Facility (Mental Illness)                                        |
| 133N00000X            | Nutritionist                                                                     |
| 208100000X            | Physical Medicine & Rehabilitation Physician                                     |
| 152WL0500X            | Low Vision Rehabilitation Optometrist                                            |
| 237700000X            | Hearing Instrument Specialist                                                    |
| 261QM0855X            | Adolescent and Children Mental Health Clinic/Center                              |
| 225XF0002X            | Feeding, Eating & Swallowing Occupational Therapist                              |

| Primary Taxonomy Code | Taxonomy Code Display Name                                       |
|-----------------------|------------------------------------------------------------------|
| 208VP0000X            | Pain Medicine Physician                                          |
| 322D00000X            | Emotionally Disturbed Children's Residential Treatment Facility  |
| 207ZP0102X            | Anatomic Pathology & Clinical Pathology Physician                |
| 207ND0101X            | MOHS-Micrographic Surgery Physician                              |
| 208M00000X            | Hospitalist Physician                                            |
| 2088F0040X            | Female Pelvic Medicine and Reconstructive Surgery (Urology)      |
| 2028000008            | Physician<br>Phlabalagy Physician                                |
| 202K00000X            | Phiebology Physician<br>Oral and Marillafacial Bathalagy Dantiat |
| 1223P0106X            | Andiala sist Hassing Aid Fitter                                  |
| 23/600000X            | Audiologist-Hearing Ald Fitter                                   |
| 2251P0200X            | Pediatric Physical Therapist                                     |
| 122400000X            | Denturist                                                        |
| 231HA2400X            | Assistive Technology Practitioner Audiologist                    |
| 163WP0809X            | Adult Psychiatric/Mental Health Registered Nurse                 |
| 311ZA0620X            | Adult Care Home Facility                                         |
| 320700000X            | Physical Disabilities Residential Treatment Facility             |
| 175F00000X            | Naturopath                                                       |
| 224Z00000X            | Occupational Therapy Assistant                                   |
| 305R00000X            | Preferred Provider Organization                                  |
| 225700000X            | Massage Therapist                                                |
| 111NN0400X            | Neurology Chiropractor                                           |
| 363LX0001X            | Obstetrics & Gynecology Nurse Practitioner                       |
| 176B00000X            | Midwife                                                          |
| 343900000X            | Non-emergency Medical Transport (VAN)                            |
| 208C00000X            | Colon & Rectal Surgery Physician                                 |
| 103TC2200X            | Clinical Child & Adolescent Psychologist                         |
| 124Q00000X            | Dental Hygienist                                                 |
| 207RA0000X            | Adolescent Medicine (Internal Medicine) Physician                |
| 152WV0400X            | Vision Therapy Optometrist                                       |
| 2082S0105X            | Surgery of the Hand (Plastic Surgery) Physician                  |
| 103TH0004X            | Health Psychologist                                              |
| 261QP3300X            | Pain Clinic/Center                                               |
| 284300000X            | Special Hospital                                                 |
| 261QS0132X            | Ophthalmologic Surgery Clinic/Center                             |
| 156FX1700X            | Ocularist                                                        |
| 376G00000X            | Nursing Home Administrator                                       |
| 315P00000X            | Intellectual Disabilities Intermediate Care Facility             |
| 3104A0630X            | Assisted Living Facility (Behavioral Disturbances)               |
| 253J00000X            | Foster Care Agency                                               |
| 3747P1801X            | Personal Care Attendant                                          |
| 222Q00000X            | Developmental Therapist                                          |

| Primary Taxonomy Code | Taxonomy Code Display Name                                       |
|-----------------------|------------------------------------------------------------------|
| 171M00000X            | Case Manager/Care Coordinator                                    |
| 3416A0800X            | Air Ambulance                                                    |
| 224P00000X            | Prosthetist                                                      |
| 261QA0600X            | Adult Day Care Clinic/Center                                     |
| 324500000X            | Substance Abuse Rehabilitation Facility                          |
| 103K00000X            | Behavioral Analyst                                               |
| 311Z00000X            | Custodial Care Facility                                          |
| 183500000X            | Pharmacist                                                       |
| 251J00000X            | Nursing Care Agency                                              |
| 364SL0600X            | Long-Term Care Clinical Nurse Specialist                         |
| 261QP0905X            | State or Local Public Health Clinic/Center                       |
| 2086S0122X            | Plastic and Reconstructive Surgery Physician                     |
| 31050000X             | Mental Illness Intermediate Care Facility                        |
| 207RI0200X            | Infectious Disease Physician                                     |
| 261QS0112X            | Oral and Maxillofacial Surgery Clinic/Center                     |
| 103TM1800X            | Intellectual & Developmental Disabilities Psychologist           |
| 335V00000X            | Portable X-ray and/or Other Portable Diagnostic Imaging Supplier |
| 171W00000X            | Contractor                                                       |
| 302F00000X            | Exclusive Provider Organization                                  |
| 146N00000X            | Basic Emergency Medical Technician                               |
| 146L00000X            | Paramedic                                                        |
| 224900000X            | Mastectomy Fitter                                                |
| 2255A2300X            | Athletic Trainer                                                 |
| 103TC1900X            | Counseling Psychologist                                          |
| 364SP0808X            | Psychiatric/Mental Health Clinical Nurse Specialist              |
| 3336C0003X            | Community/Retail Pharmacy                                        |
| 2084P0804X            | Child & Adolescent Psychiatry Physician                          |